## **Quick Usage**

Before using, you can refer to Installation & Connection to configure. After the deployment is complete, you can refer to Quick Usage to learn about general functions. For the video of this chapter, please refer to Quick Start Video.

#### **Hardware Interface**

#### MeetingBoard 65/86

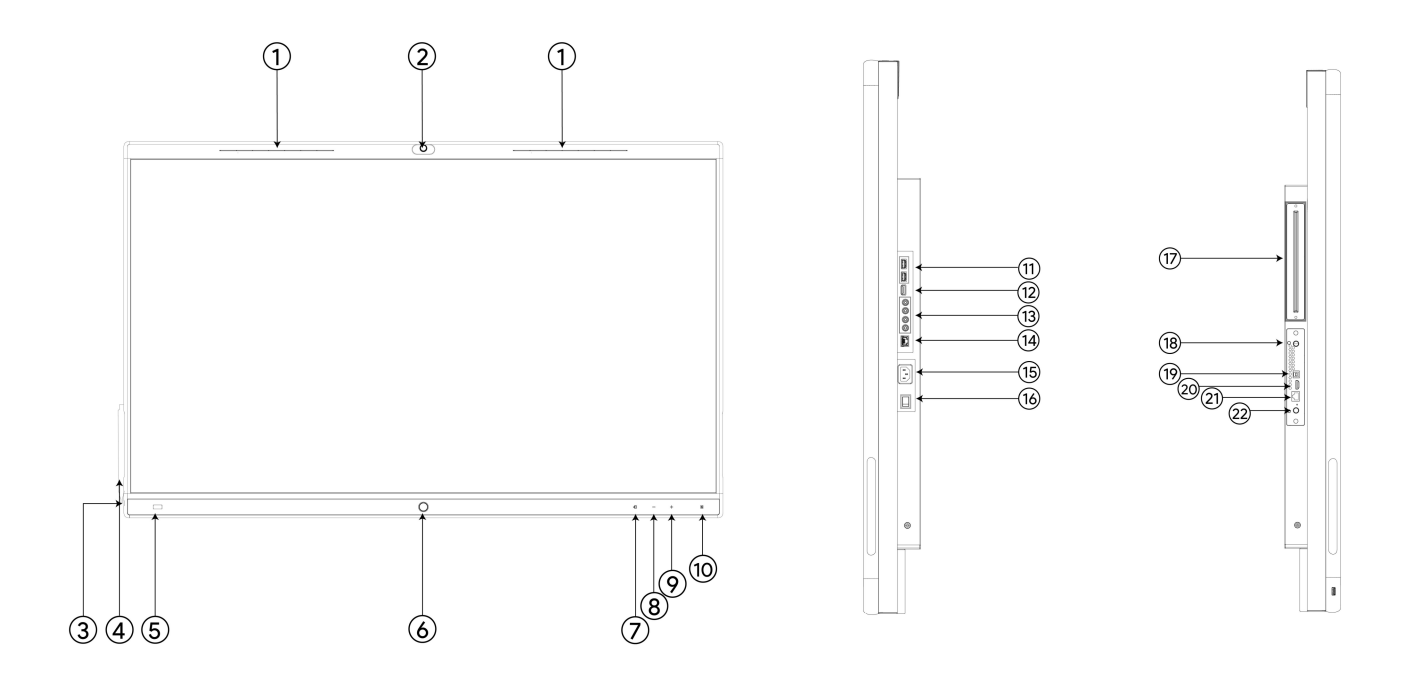

| No. | Port Name                   | Description                                                                                                |
|-----|-----------------------------|----------------------------------------------------------------------------------------------------|
| 1   | Microphone/LED<br>Indicator | The status of audio input/different LED indicator means different states of the MeetingBoard               |
| 2   | Built-in the<br>Camera      | Built-in the Camera                                                                                        |
| 3   | USB-A 2.0 Port              | - Connect to Yealink Wireless Presentation Pod (WPP20/WPP30) for screen sharing Connect a USB flash drive. |
| 4   | Stylus                      | Stylus                                                                                                    |
| 5   | Human Motion<br>Sensor      | It will automatically wake up the screen when it detects someone approaching.                              |

| 6  | Home key                       | Return to the home page/wake screen                                                                                  |
|----|--------------------------------|----------------------------------------------------------------------------------------------------|
| 7  | Signal Source<br>Switching Key | Switch between Android/HDMI/Windows                                                                                  |
| 8  | Volume - Key                   | Volume - Key                                                                                                    |
| 9  | Volume + Key                   | Volume + Key                                                                                                    |
| 10 | NFC                            | Coming soon                                                                                                    |
| 11 | USB-A 3.0 Port                 | - Connect to Yealink Wireless Presentation Pod (WPP20/WPP30) for screen sharing Connect a USB flash drive.           |
| 12 | HDMI out Port                  | Connect to a projector/external display                                                                              |
| 13 | RCA<br>Input/Output<br>Port    | Third-party Audio Input/Output Port                                                                                  |
| 14 | Internet Port                  | Connect to network                                                                                                   |
| 15 | Power Input                    | Connect to Power Supply                                                                                              |
| 16 | Power Key                      | - Main Circuit Breaker - "I": Power on - "O": Power off                                                              |
| 17 | Windows OPS<br>slot            | For more information, please refer to MCore OPS.                                                                     |
| 18 | Android OPS                    | Android OPS                                                                                                    |
| 19 | USB-B Touch<br>Output Port     | When connecting to HDMI in cable simultaneously, it can reverse control the device.                                  |
| 20 | HDMI in Port                   | - Connect to HDMI in cable for wired screen sharing; - Connect to the USB-B cable simultaneously to reverse control. |
| 21 | VCH Port                       | Connect Yealink accessories such as CTP, VCH, etc.                                                                   |
| 22 | Reset Key                      | Press and hold for 5 seconds to restore factory settings                                                             |

#### **MeetingBoard Pro**

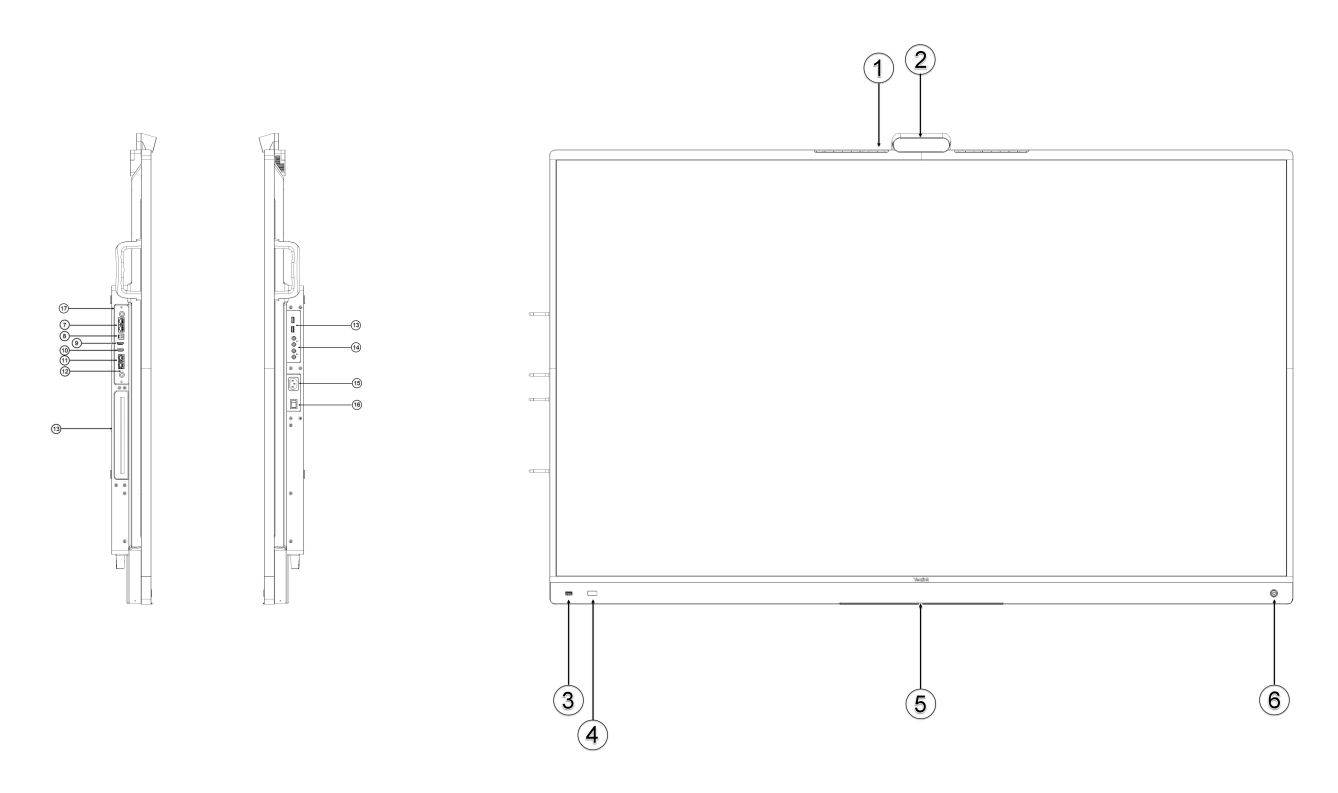

| No. | Port Name                                        | Description                                                                                                    |
|-----|--------------------------------------------------|----------------------------------------------------------------------------------------------------|
| 1   | Microphone Mute<br>Status Indicator<br>Led Light | Indicate muted status during a meeting                                                                                                    |
| 2   | Built-in Camera                                  | Built-in Camera                                                                                                    |
| 3   | USB-A 2.0 Port                                   | - Connect to Yealink Wireless Presentation Pod for screen sharing<br>Connect a USB flash drive.                                                                             |
| 4   | Human Motion<br>Sensor                           | It will automatically wake up the screen when it detects someone approaching.                                                                                               |
| 5   | Stylus Pen<br>Holder                             | Stylus holder                                                                                                    |
| 6   | Power Button                                     | Bring up the power menu/Wake up the device                                                                                                    |
| 7   | VCH Port                                         | Connect Yealink accessories such as CTP25, VCH51, etc.                                                                                                    |
| 8   | USB-B Touch<br>Output Port                       | Reverse control is available when both USB-B and HDMI are connected.                                                                                                    |
| 9   | HDMI in Port                                     | - Connect to HDMI in cable for wired screen sharing; - Connect to the USB-B cable simultaneously to reverse control .                                                       |
| 10  | HDMI out Port                                    | Connect to a projector/external display                                                                                                    |
| 11  | Lan Port 1/ Lan<br>Port 2                        | - Connect to network LAN port 1 can provide network access to both<br>Android and Windows OPS simultaneously, but LAN port 2 can only provide<br>network access to Android. |

| 12 | Reset Key                   | Press and hold for 5 seconds to restore factory settings |
|----|-----------------------------|----------------------------------------------------------|
| 13 | Windows OPS<br>slot         | For more information, please refer to MCore OPS          |
| 14 | RCA<br>Input/Output<br>Port | Third-party Audio Input/Output Port                      |
| 15 | Power Input                 | Connect to Power Supply                                  |
| 16 | Power Key                   | Main Circuit Breaker - "I": Power on - "O": Power off    |
| 17 | Android OPS                 | Android OPS                                              |

### **LED Indicator Introduction**

#### MeetingBoard 65/86

| LED Status                              | Description                      |  |
|-----------------------------------------|----------------------------------|--|
| Off                                     | - off<br>- Not in a call         |  |
| Rolling green light from the inside out | - Booting<br>- Powering off      |  |
| Flash green slowly (1 time/3 seconds)   | Sleep mode                       |  |
| Rolling green light from left to right  | - Upgrading<br>- Factory reset   |  |
| Flash red (1 times and off)             | Android OPS module is pulled out |  |
| Flash red (1 times and/ 0.5s)           | Pairing with other accessories   |  |

#### **MeetingBoard Pro**

| LED Status       | Description                  |
|------------------|------------------------------|
| Off              | - Unmuted<br>- Not in a call |
| Steady red light | Muted                        |

### Interface Introduction

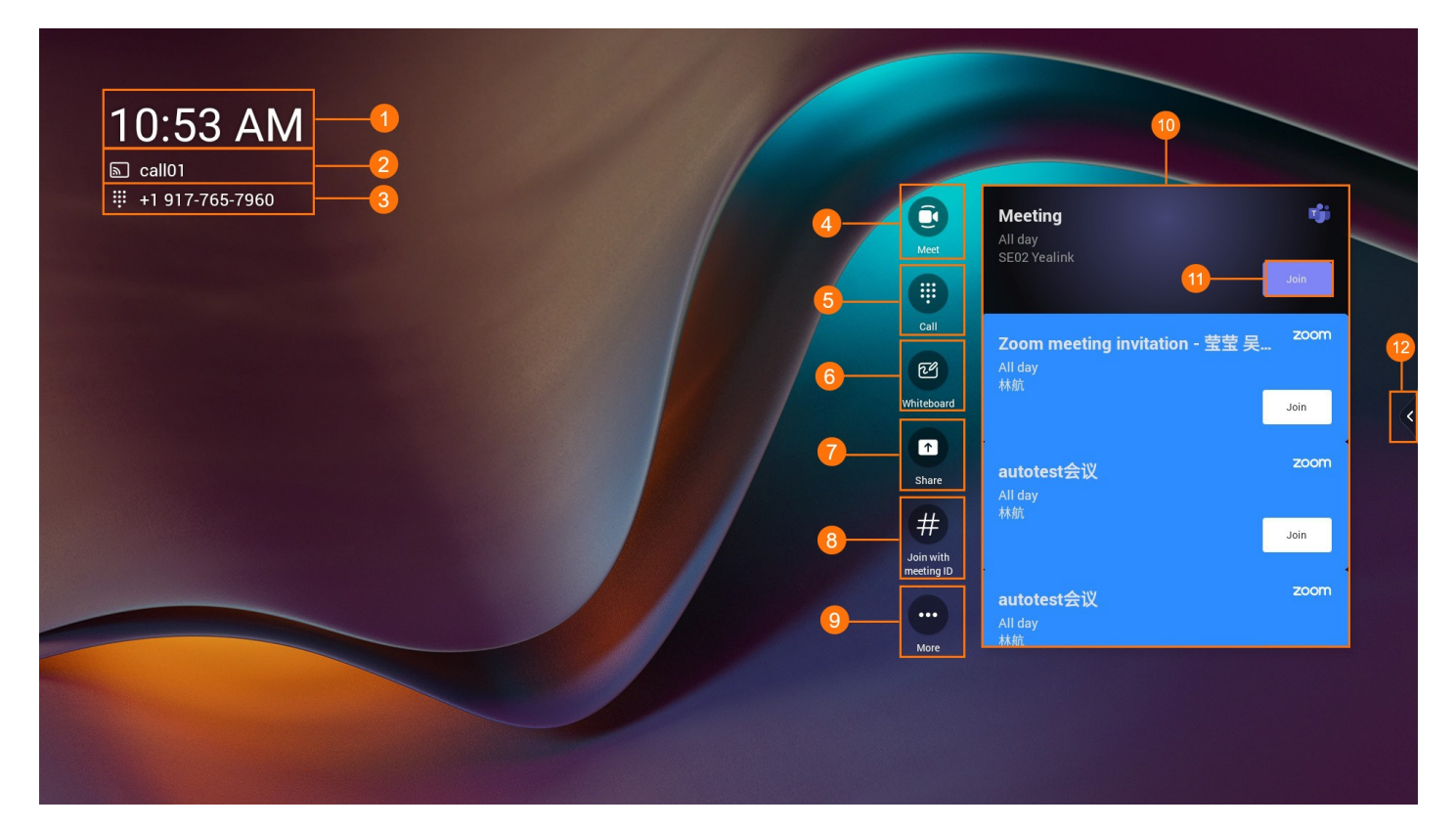

| No. | Description                                                                                                    |
|-----|----------------------------------------------------------------------------------------------------|
| 1   | The local time.                                                                                                |
| 2   | The meeting room (account) name.                                                                               |
| 3   | If you've configured a Calling Plans for your Teams account, it displays the account's work number.            |
| 4   | Start an instant meeting.                                                                                      |
| 5   | If you've configured a Calling Plans for your Teams account, you can join a meeting by dialing a phone number. |
| 6   | Whiteboard.                                                                                                    |
| 7   | Start/stop sharing.                                                                                            |
| 8   | Join with a meeting ID.                                                                                        |
| 9   | Configure the video conferencing device.                                                                       |
| 10  | Scheduled meetings.                                                                                            |
| 11  | Join an invited meeting.                                                                                       |
| 12  | Click the <b>sidebar</b> to enter the shortcut tools. Please refer to the figure below for details.            |

| Shortcut Tools                                                                                                    | <complex-block>  VURDAVE, VPRIL 24   1   1   1   1   1   1   1   1   1   1   1   1   1   1   1   1   1   1   1   1   1   1   1   1   1   1   1   1   1   1   1   1   1   1   1   1   1   1   1   1   1   1   1   1   1   1   1   1   1   1   1   1   1   1   1   1   1   1   1   1   1   1   1   1   1   1   1   1   1   1   1   1   1   1   1   1   1   1   1   1   1   1   1   1   1   1   1   1   1   1   1  <tr< th=""></tr<></complex-block> |  |
|----------------------------------------------------------------------------------------------------|----------------------------------------------------------------------------------------------------|--|
| No.                                                                                                    | Description                                                                                                    |  |
| <ul> <li>Home: Return to homepage.</li> <li>Task: Quickly switch or clear the currently running tasks of MeetingBoard.</li> <li>Power: Use this button to sleep, restart, and shut down.</li> <li>Settings: View device IP, change device settings, etc. For example, display, camera, audio, network, etc. can be configured.</li> <li>Annotation: In any interface on the MeetingBoard 65/86, you can add annotations to the content of the page.</li> <li>Camera Control: Adjust the camera manually, or use camera AI features such as Auto Framing, etc.</li> <li>Help Center: Cover guides and FAQs to help you get started quickly and master the use of the MeetingBoard.</li> </ul> |                                                                                                    |  |
| 2                                                                                                    | Adjust MeetingBoard brightness.                                                                                                    |  |
| 3                                                                                                    | Adjust the MeetingBoard speaker volume.                                                                                                    |  |

#### **Teams Rooms Meeting Interface**

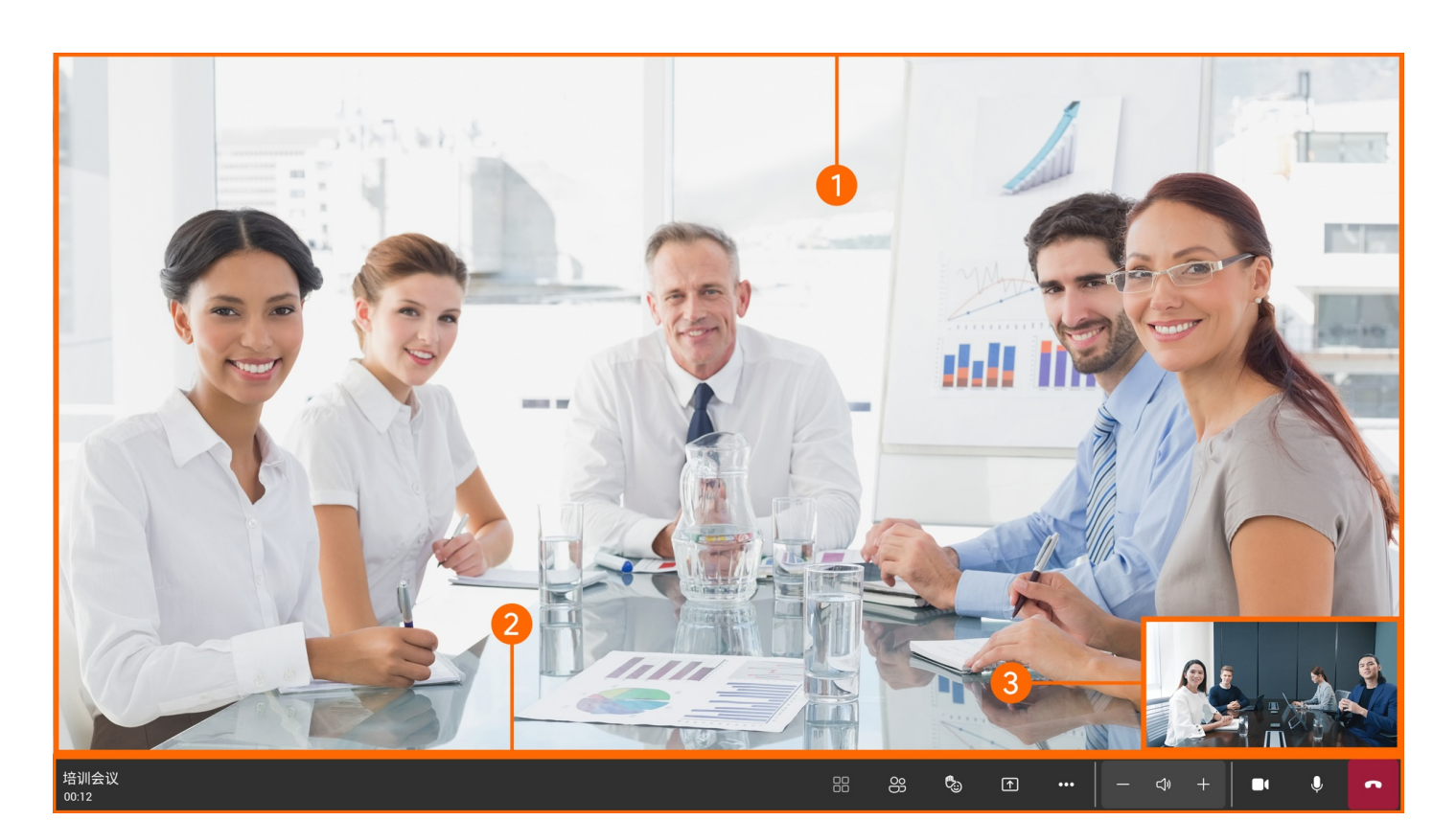

| No. | Description                      |
|-----|----------------------------------|
| 1   | Display the remote video screen. |
| 2   | Meeting controls toolbar.        |
| 3   | Display the local video screen.  |

#### Wihteboard Interface

| < Whiteboa          | rd Stop presenting                                                                                                    | Ŷ  |
|---------------------|----------------------------------------------------------------------------------------------------|----|
| Whiteboard Meeting  |                                                                                                    | \$ |
|                     |                                                                                                    | 15 |
|                     |                                                                                                    |    |
| Q<br>100%<br>Q<br>D | 2       1     3     4     5     7     8     9     1     1     1     1     1     1     1     1     1     1     1     1     1     1     1     1     1     1     1     1     1     1     1     1     1     1     1     1     1     1     1     1     1     1     1     1     1     1     1     1     1     1     1     1     1     1     1     1     1     1     1     1     1     1     1     1     1     1     1     1     1     1     1     1     1     1     1     1     1     1     1     1     1     1     1     1     1     1     1     1     1     1     1     1     1     1     1     1     1     1     1     1     1     1     1     1     1     1     1     1     1     1     1     1     1     1     1     1     1     1     1     1     1     1     1     1     1     1     1     1     1     1     1     1     1     1     1 </td <td></td> |    |

| No. | Description                         |
|-----|-------------------------------------|
| 1   | Move/zoom in/out of the whiteboard. |
| 2   | Circle Contents                     |
| 3   | Ruler                               |
| 4   | Brushes/highlighters                |
| 5   | Laser point                         |
| 6   | Ease                                |
| 7   | Sticky notes                        |
| 8   | Text                                |
| 9   | Shape                               |
| 10  | Emojis                              |
| 11  | Template                            |
| 12  | Undo                                |
| 13  | Redo                                |
| 14  | Zoom the whiteboard                 |
| 15  | Whiteboard setting                  |

### **General Feature**

When the administrator completes the Quick Setup, you can use the screen normally.

**Yealink** 

| Description                                        | Related Document                            |
|----------------------------------------------------|---------------------------------------------|
| Start an instant meeting                           | Instant Meeting                             |
| Join a meeting                                     | Join Meeting                                |
| Invite a member to the meeting                     | Invite Participant                          |
| Use whiteboard                                     | Whiteboard                                  |
| Starting sharing via the Wireless Presentation Pod | Share Content via Wireless Presentation Pod |
| Starting sharing via VCH51                         | Share Content via VCH51                     |
| Camera control                                     | Camera Control                              |